## Behandle applikasjonskvitteringer med feil

Veiledning for manuell behandling av meldinger som ligger i Meldingsvarsling dersom applikasjonskvitteringer har koblet seg feil.

## Åpne legens innboks:

• Hvis det ikke er noen applikasjonkvitteringer fra Helsenorge i legens innboks, kan meldinger fra denne legen merkes som behandlet, ved å velge **Tiltak** og **Behandle**. Angi årsak.

| Dialog – timereservasjon Uten kvitterin                                            | Rediger                                              | 28.01.21 kl.11:15 28.01.21                                         |
|------------------------------------------------------------------------------------|------------------------------------------------------|--------------------------------------------------------------------|
|                                                                                    | Hent journal                                         |                                                                    |
| Dialog – timereservasjon Uten kvitterin<br>Dialog – timereservasjon Uten kvitterin | Slett                                                | Dokumentinformasjon                                                |
| Dialog – timereservasjon Uten kvitterin                                            | Tiltak 🕨                                             | Send på nytt                                                       |
| Dialog – timereservasjon Uten kvitterin                                            | Vis adresseinformasjon<br>Vis applikasjonskvittering | Send henvisning(er) til ny mottaker<br>Skriv ut for sending i post |
|                                                                                    | Send kansellering                                    | Behtzdle                                                           |

 Hvis det er applikasjonskvitteringer i legens innboks, åpne hver av disse (dobbeltklikk) for å se årsaken til at kvitteringen er avvist. Se eksempel på applikasjonskvittering:

Dette er en timereservasjon. Pasienten finnes ikke i mottakersystemet, som ofte skyldes feil digitalt aktiv status på pasienten.

Oppdater pasientens status, og informer om timen på alternativ måte. Deretter kan du behandle meldingen som i eksempelet over.

|   | Applikasjonskvittering - Avvist                                                                                        |  |
|---|----------------------------------------------------------------------------------------------------|--|
|   | Dato: 21.11.2023                                                                                                    |  |
|   | Pasient: ,                                                                                                    |  |
|   | Avsender: Helsenorge.no mas-02, Norsk helsenett SF                                                                     |  |
|   | Mottaker: Carl David (La) Schebesta, DDFL CGM Dev                                                                      |  |
| 1 | NEGATIV APPLIKASJONSKVITTERING<br>Melding Dialog med innbygger - timereservasjon (id = fce9f0ab-1b60-443b-aed5-b0c100b |  |
| : | sendt 21.11.2023 11:17:59                                                                                              |  |
| 1 | ble avvist hos mottaker 21.11.2023 11:18:02 med følgende feilmelding:                                                  |  |
| 1 | Pasienten finnes ikke i mottakersystemet                                                                               |  |
|   |                                                                                                    |  |

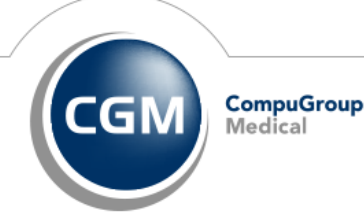

Synchronizing Healthcare